# INHALT

| 1. Neue Navigation und Darstellung                              | 2  |
|-----------------------------------------------------------------|----|
| 1.1. Vergleich altes & neues Moodle                             | 2  |
| 1.2. Dashboard und Blockleiste                                  | 3  |
| 1.3. Meine Kurse                                                | 3  |
| 1.4. Kurse                                                      | 4  |
| 1.4.1. Kursindex                                                | 4  |
| 1.4.2. Aktivitätsabschluss                                      | 4  |
| 1.4.3. Mittige Menüleiste (Kursmenü und Aktivitätsmenü)         | 5  |
| 1.4.4. Ein- und ausklappbare Themen                             | 5  |
| 1.4.5. Kurs einrichten                                          | 6  |
| 1.4.6. Neu in Kursen                                            | 8  |
| 2. Aktivitätsabschluss                                          | 10 |
| 2.1. Verbesserte Benutzerfreundlichkeit                         | 10 |
| 2.2. Daten und Abschlussbedingungen innerhalb der Aktivitäten   | 11 |
| 2.3. Neue Anzeigeeinstellungen                                  | 11 |
| 2.4. Verbesserter Aktivitätsabschlussbericht                    | 12 |
| 3. Tests und Fragen                                             | 12 |
| 3.1. Testabschluss                                              | 12 |
| 3.2. Geänderte Bewertungen und Bewertungen zum Bestehen ansehen | 13 |
| 3.3. Bevorzugte Einstellungen für Testfragen beibehalten        | 13 |
| 3.4. Wortbegrenzung bei Freitext-Fragen                         | 14 |
| 3.5. Verbesserungen in der Fragensammlung                       | 14 |
| 3.5.1. Verbesserte Verwaltung der Fragen                        | 14 |
| 3.5.2. Schnellbearbeitung                                       | 15 |
| 3.6. Verbesserungen in den Bewertungsansichten                  | 15 |
| 3.6.1. Einzelansicht                                            | 15 |
| 3.6.2. Übersicht für Teilnehmer/in                              | 16 |
| 3.6.3. Neuer Bewertungsbericht                                  | 16 |
| 3.6.4. Zusätzliche Notenstufen                                  | 17 |
| 4. Datenbank-Aktivität                                          | 17 |
| 4.1. Nützliche Startseite                                       | 17 |
| 4.2. Vorlagensätze zur Auswahl                                  | 18 |
| 4.3. Vorlagen-Vorschau                                          | 18 |
| 4.4. Freigabestatus                                             | 19 |
| 5. Weitere Funktionalitäten und Verbesserungen                  | 19 |
| 5.1. Verzeichnisanzeige                                         | 19 |
| 5.2. Kursabschnitte-Block                                       | 20 |
| 5.3. Aktualisierter TinyMCE-Editor                              | 20 |
| 5.4. H5P Inhalte als nicht gelistet markieren                   | 21 |

# 1. NEUE NAVIGATION UND DARSTELLUNG

# 1.1. VERGLEICH ALTES & NEUES MOODLE

#### Altes Moodle:

| Ernst-Abbe-Hochsch                                                                                                    | Ule Jena Alle Kurse Hilfe Datenschutz                                                      | Q ⊕ Q Q →<br>4. 5. 6. 7. 8.          |
|----------------------------------------------------------------------------------------------------|--------------------------------------------------------------------------------------------|--------------------------------------|
| <ul> <li>⊘ Dashboard</li> <li>G Startseite</li> <li>10</li> <li>☆ Kalender</li> <li>11.</li> <li>☆ Meine Dateien</li> <li>12.</li> </ul> | Moodle EAH Jena: Dashboard <sup>©</sup> Mitteiung                                          | Diese Seite bearbeiten               |
| Si Meine Kurse 14. <                                                                                                    | Globale Suche Suchen Erweiterte Suche                                                      |                                      |
|                                                                                                    | Alle Kurse                                                                                 |                                      |
|                                                                                                    | Kursübersicht<br>T Alie (außer aus Ansicht entfernte) *<br>Weitere Angebote<br>Modie-Hilfe | <u>I≞</u> Kursname ▼<br>III Kachel ▼ |

#### Neues Moodle:

| aitlaista                                                                                                    |                             |                                               | Einstellungen                    |
|----------------------------------------------------------------------------------------------------|-----------------------------|-----------------------------------------------|----------------------------------|
| Alle y Sertiert pack Datum y                                                                                                    |                             | Sucha pach Altivitätetara adar Altivitätenama | Kalender 11,<br>Meine Dateien 12 |
| Alle                                                                                                    |                             | Suche nach Aktivitalstyp oder Aktivitalsname  | Berichte                         |
| Dienstag, 1. August 2023                                                                                                    |                             |                                               | Startseite 10.                   |
| All of Sortiert nach Datum     Suche nach Aktivitätstyp oder Aktivitätsname     Berichte     Berichte     Startseite     Startseite |                             |                                               |                                  |
| Freitag, 1. September 2023                                                                                                    |                             |                                               | Sprache 5.                       |
| 12:30 Gegenseitige Beurteilung                                                                                                    | dert ein Handeln - Testkurs |                                               | Logout                           |
|                                                                                                    |                             |                                               |                                  |
| uletzt besuchte Kurse                                                                                                    | Helpi<br>Modie-Hilfe        |                                               |                                  |

Hilfe E-Mail an Support Datenschutz @ 3. Bildquelle: eigene Darstellung (ab Version 4.0)

13. Inhaltsspeicher ist innerhalb des jeweiligen Kurses aufrufbar.

# 1.2. DASHBOARD UND BLOCKLEISTE

Nach dem Login gelangen Sie auf das Dashboard. Das Dashboard ersetzt die bisherige Startseite.

- 1. Am Anfang der Seite werden Ihnen aktuelle Hinweise und Benachrichtigungen angezeigt.
- Um Ihr Dashboard und die Blockleiste anzupassen, können Sie den Bearbeitungsmodus aktivieren. Dadurch können Sie neue Blöcke hinzufügen, bestehende Blöcke entfernen oder die Anordnung ändern. Falls nötig, können die Änderungen wieder auf den Standard zurückgesetzt werden.
- 3. An der rechten Seite können Sie die Blockleiste ein- oder ausklappen.
- Auf dem Dashboard sind standardmäßig die Blöcke Zeitleiste, Zuletzt besuchte Kurse und Evaluationen aktiviert. Der Block Zeitleiste (5) gibt eine Übersicht über anstehende Abgabetermine und Fristen. Abgabetermine und Fristen können nach Fälligkeit oder Datum bzw. Kurs sortiert werden. Damit Fristen hier angezeigt werden, müssen diese in den Kursen aktiviert werden.

| ses Moodle ist ein Testsystem. Melden Sie sich hier nur an, wenn Sie vom Moodle-Team der EAH Jena dazu aufgefordert wurden. Bei Fragen wenden Sie sich bitte an moodle@eah-<br>a.de.  Ilkommen zurück,  I  4,  titleiste 5,  Suche nach Aktivitätstyp oder Aktivitätsname enstag, 1. August 2023 |                                                                                                    |
|----------------------------------------------------------------------------------------------------|----------------------------------------------------------------------------------------------------|
| ses Moodle ist ein Testsystem. Melden Sie sich hier nur an, wenn Sie vom Moodle-Team der EAH Jena dazu aufgefordert wurden. Bei Fragen wenden Sie sich bitte an moodle@eah-<br>a.de.<br>Ilkommen zurück, ! 2 4, 3,<br>itleiste<br>Sortiert nach Datum v<br>enstag, 1. August 2023                | 2.                                                                                                    |
| Ilkommen zurück, ! 2 4. 3.<br>itleiste<br>Sortiert nach Datum • Suche nach Aktivitätstyp oder Aktivitätsname                                                                                                    | Globale Suche                                                                                                    |
| itleiste 5.<br>Ne v Sortiert nach Datum v enstag, 1. August 2023                                                                                                    | Suchen                                                                                                    |
| Alle  Sortiert nach Datum  Suche nach Aktivitätstyp oder Aktivitätsname enstag, 1. August 2023                                                                                                    | Aktuelle Termine                                                                                                    |
| enstag, 1. August 2023                                                                                                    | Abschluss erwartet für Umf<br>Dienstag, 1. August, 12:00                                                               |
| 200 DD Umfrage erfordert ein Handeln - Testkurs Arızeigen                                                                                                    | Zum Kalender Neue Ankündigungen                                                                                        |
| aitag, 1. September 2023 30 20 Gegenseitige Beurteilung Gegenseitige Beurteilung efordert ein Handeln - Testkurs 20 Gegenseitige Beurteilung efordert ein Handeln - Testkurs                                                                                                    | 22. Juni, 16:11<br>Peter Mimietz (Admin)<br>Drittes Thema<br>22. Juni, 16:10<br>Peter Mimietz (Admin)<br>Zweites Thema |
| letzt besuchte Kurse                                                                                                    | Ältere Themen                                                                                                    |
| INSPIR<br>EAH Jena                                                                                                    |                                                                                                    |
| ioodle-Hilfe Testkurs                                                                                                    |                                                                                                    |
| IIE. Eigene Daistellung (ab Veision 4.0)                                                                                                    |                                                                                                    |

# 1.3. MEINE KURSE

Unter meine Kurse werden alle ihre Kurse angezeigt. Das betrifft direkt eingeschriebene Rollen in einem Kurs. Dabei können Sie die Kurse nach verschiedenen Kriterien filtern (1), suchen (2) oder sortieren (3). Ebenso können Sie zwischen verschiedenen Darstellungen wechseln (4) oder Kurse als Favoriten markieren (5).

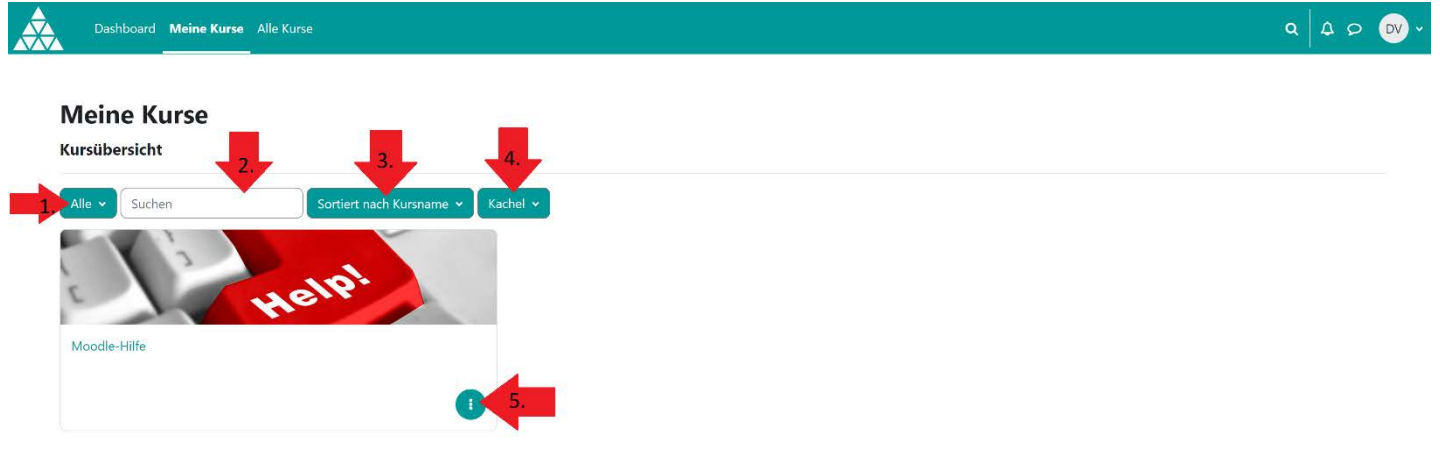

Bildquelle: eigene Darstellung (ab Version 4.0) Weitere Informationen: <u>https://docs.moodle.org/401/de/Meine\_Kurse</u>

### 1.4. KURSE

#### 1.4.1. KURSINDEX

Wechseln Sie mithilfe des neuen Kursindexes einfach zwischen Kursabschnitten hin und her. Die Abschnitte sind ein- und ausklappbar.

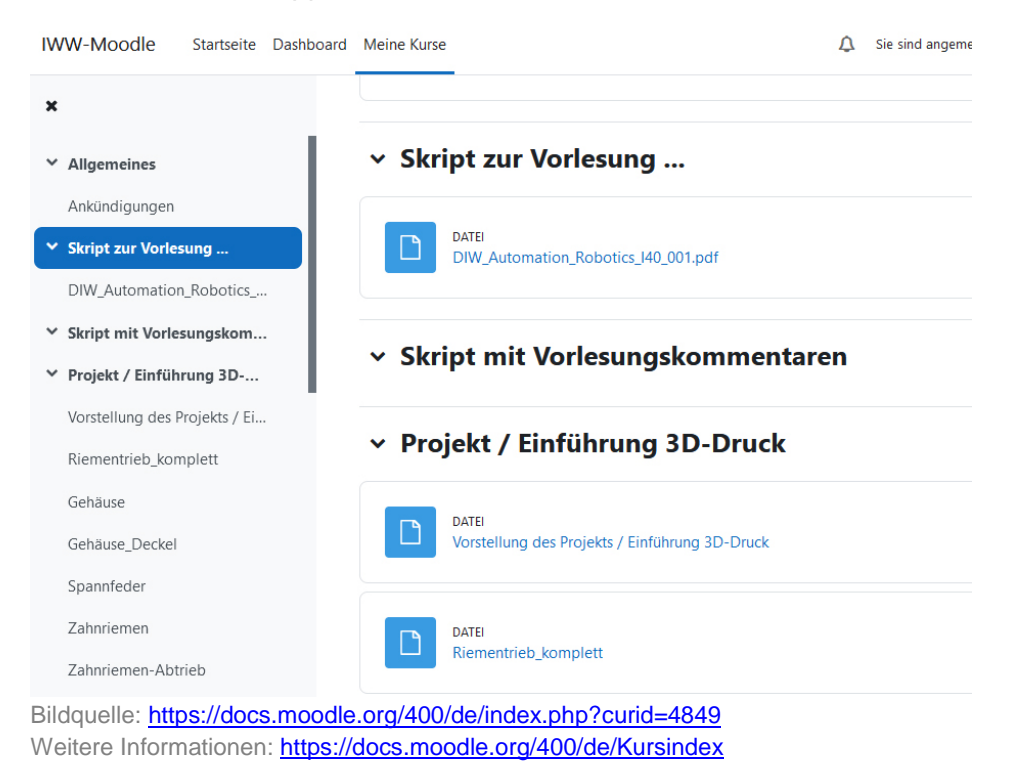

### 1.4.2. AKTIVITÄTSABSCHLUSS

Sehen Sie im Kursindex, welche Aktivitäten Sie bereits abgeschlossen haben und welche noch nicht abgeschlossen sind. Dies funktioniert nur, wenn der Aktivitätsabschluss aktiviert ist.

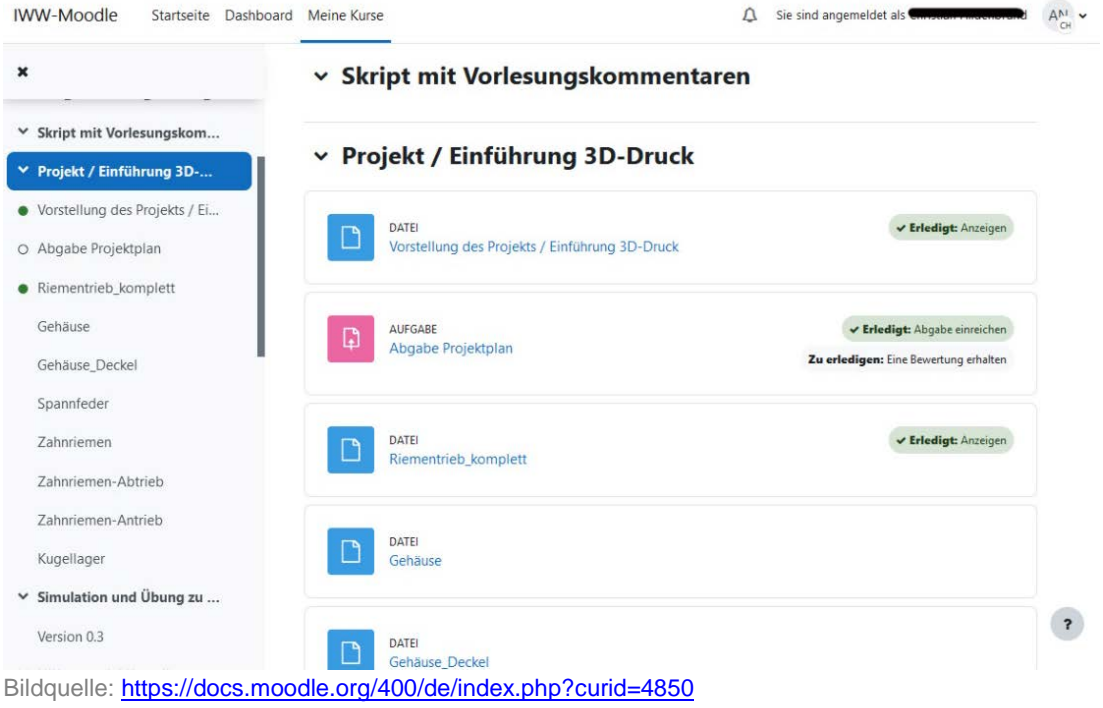

Weitere Informationen: https://docs.moodle.org/400/de/Einstellungen\_zum\_Aktivit%C3%A4tsabschluss

# 1.4.3. MITTIGE MENÜLEISTE (KURSMENÜ UND AKTIVITÄTSMENÜ)

Die Navigationselemente aus der vertikalen Menüleiste (in der vorherigen Moodle-Version) werden in nun in einer mittig angeordneten Menüleiste dargestellt. Diese dient innerhalb eines Kurses als Hauptmenü zur Navigation und ist kontext- und rollenabhängig. Je nachdem, ob Sie sich in einem Kurs oder in einer Aktivität befinden, wird Ihnen das Kurs- oder das Aktivitätsmenü angezeigt.

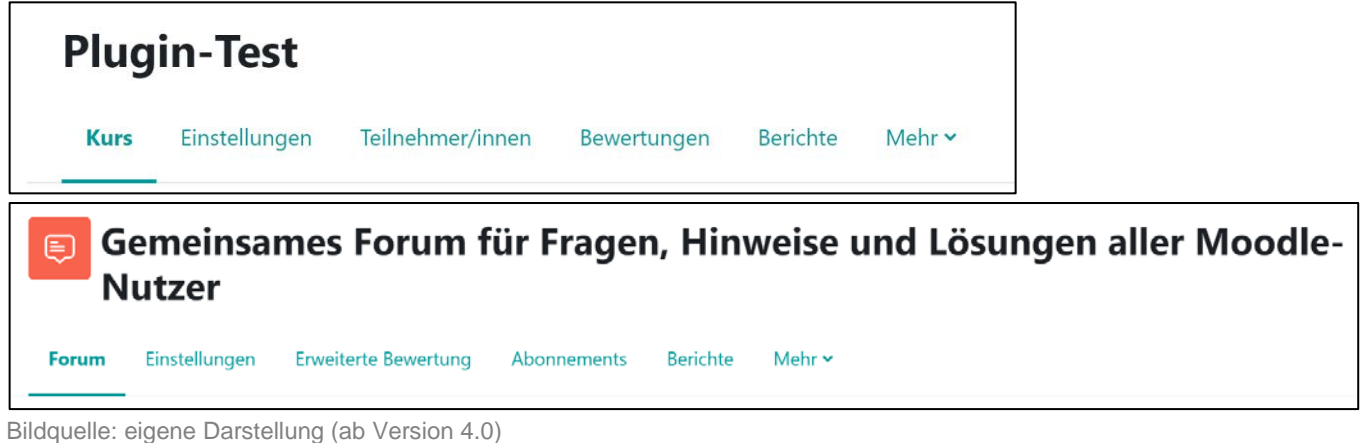

Bildquelle: eigene Darstellung (ab Version 4.0) Weitere Informationen: <u>https://docs.moodle.org/400/de/Navigation</u>

# 1.4.4. EIN- UND AUSKLAPPBARE THEMEN

Ab sofort lassen sich die Abschnitte im Themenformat ein- und ausklappen, entweder einzeln (1) oder alle auf einmal (2).

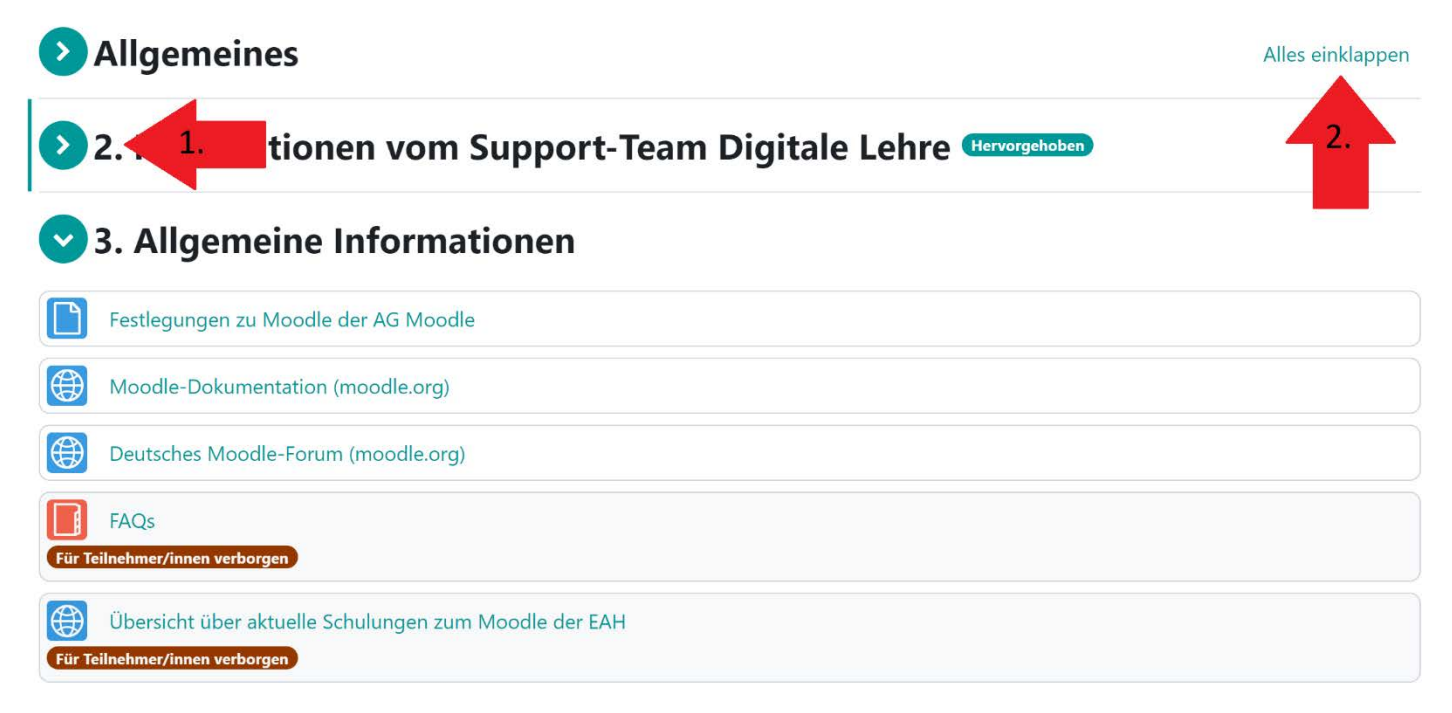

Bildquelle: eigene Darstellung (ab Version 4.0)

# 1.4.5. KURS EINRICHTEN NEUE AKTIVITÄTEN-SYMBOLE

Farbliche kodierte Symbole verweisen auf die Funktionalität der Aktivitäten.

Beurteilung: Magenta, Kollaboration: Orange, Kommunikation: Grün, Inhalt / Material: Blau

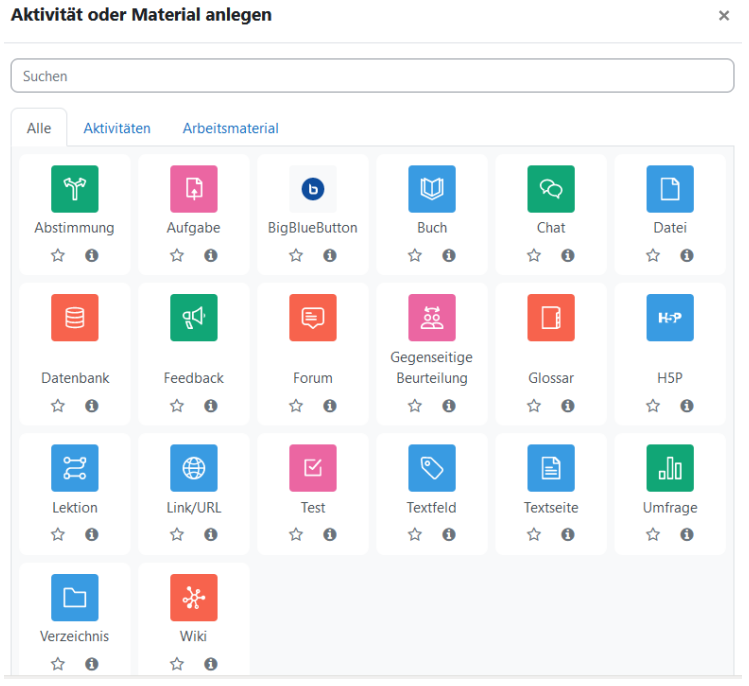

Bildquelle: <u>https://docs.moodle.org/400/de/index.php?curid=4859</u> Weitere Informationen: <u>https://docs.moodle.org/400/de/Aktivit%C3%A4ten-Auswahl</u>

# BEARBEITUNGSMODUS EINSCHALTEN & BLÖCKE BEARBEITEN

Schalten Sie den Bearbeitungsmodus einfach ein und aus über den Schalter in der Ecke rechts oben. Nutzen Sie einen neuen Block-Button, um Blöcke hinzuzufügen oder anzusehen.

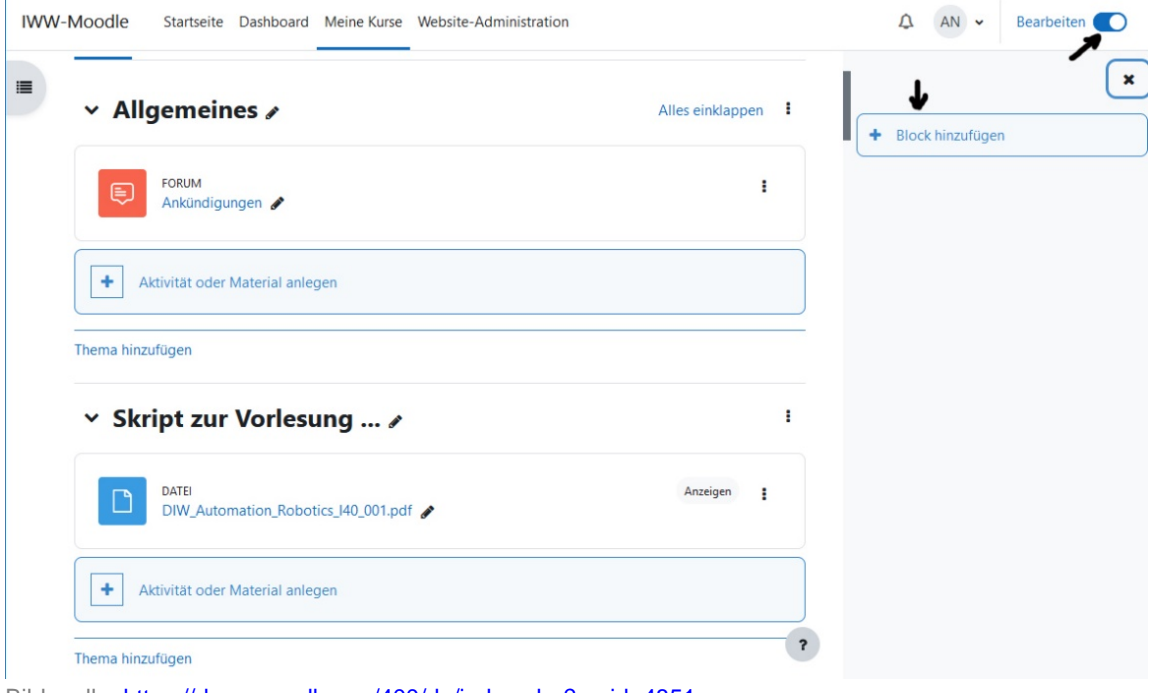

Bildquelle: <u>https://docs.moodle.org/400/de/index.php?curid=4851</u> Weitere Informationen: <u>https://docs.moodle.org/400/de/BI%C3%B6cke</u>

#### KURSINHALTE HINZUFÜGEN

Fügen Sie Aktivitäten und Materialien mit einem Klick hinzu.

| IWW-Moodle Startseite Dashboard Meine Kurse Website-Administration |                   | 🗘 AN 🕶 Bearbeiten 🌑                            |
|--------------------------------------------------------------------|-------------------|------------------------------------------------|
| Allgemeines »                                                      | Alles einklappen  | Blockleiste schließen 🗙                        |
| FORUM<br>Ankündigungen 🖌                                           | I                 |                                                |
| Aktivität oder Material anlegen                                    |                   |                                                |
| Thema hinzufügen                                                   |                   |                                                |
| ✓ Skript zur Vorlesung … ≠                                         | ı                 |                                                |
| DATEI<br>DIW_Automation_Robotics_I40_001.pdf                       | Anzeigen <b>I</b> |                                                |
| Aktivität oder Material anlegen                                    |                   |                                                |
| Thema hinzufügen                                                   | 1                 |                                                |
| Bildquelle: https://docs.moodle.org/400/de/index.php?curid         | <u>=4852</u>      |                                                |
| Weitere Informationen: https://docs.moodle.org/400/de/Kurzanl      | eitung_f%C3%BCr_  | Trainer/innen#Inhalte_zum_Kurs_hinzuf.C3.BCgen |

#### DRAG&DROP ZUM VERSCHIEBEN

Verschieben Sie Inhalte im Kursindex (1) oder auf der Kursseite per Drag & Drop (2). Das Verschieben im Dreipunkt-Menü auf der Kursseite ermöglicht dabei gezielte, größere Zeilensprünge, während sich der Kursindex für kleinere und schnellere Zeilensprünge eignet.

| ✓ Allgemeines                   | Sommersemester 2023 / Weitere Angebote                          |                          |
|---------------------------------|-----------------------------------------------------------------|--------------------------|
| Ankündigungen                   | Plugin-Test                                                     |                          |
| 1 (+)                           | 1.                                                              |                          |
| 2                               | Kurs Einstellungen Teilnehmer/innen Bewertungen Berichte Mehr 🗸 |                          |
| 3                               |                                                                 |                          |
| ✓ Abschnitt 1                   | 🖸 Allgemeines 🖌                                                 | Alles einklappen 🔋       |
| 4                               |                                                                 |                          |
| 5                               | FORUM<br>Ankündigungen 🖋                                        |                          |
| 6                               | AUFGABE                                                         |                          |
| ✓ Abschnitt 2                   | 1 🖉                                                             |                          |
| 7                               | Test                                                            | Einstellungen bearbeiten |
| 8                               |                                                                 | 2.                       |
| 9                               |                                                                 | Verbergen                |
|                                 | Halio Weit!                                                     | <sup>4</sup> Duplizieren |
| <ul> <li>Abschnitt 3</li> </ul> |                                                                 | O Rollen zuweisen        |
| 10                              | Снат                                                            | 🛍 Löschen                |
| 11                              | 3 1                                                             |                          |
| Bildquelle: eigene Darstell     | ung (ab Version 4.0)                                            |                          |

Weitere Informationen: https://docs.moodle.org/400/de/Kurse

#### AKTIVITÄTEN BEARBEITEN

Die Bearbeitungsoptionen für Aktivitäten befinden sich nun im Dreipunkt-Menü rechts neben dem Aktivitätstitel.

| DATEI<br>Festlegungen zu Moodle der AG Moodle 🖋         |          |                          |
|---------------------------------------------------------|----------|--------------------------|
|                                                         | \$       | Einstellungen bearbeiten |
| Moodle-Dokumentation (moodle.org) 🖋                     | <b>÷</b> | Verschieben              |
|                                                         | ۲        | Verbergen                |
| Deutsches Moodle-Forum (moodle.org) 🖋                   | 华        | Duplizieren              |
| GLOSSAR                                                 | 0        | Rollen zuweisen          |
| FAQs Ø                                                  | Ē        | Löschen                  |
| r Teilnehmer/innen verborgen                            |          |                          |
| LINK/URL                                                |          |                          |
| Übersicht über aktuelle Schulungen zum Moodle der EAH 🖋 |          |                          |

#### 1.4.6. NEU IN KURSEN

#### NEUE ABSCHLUSSBEDINGUNG: BESTEHENSNOTE

Beim Aktivitätsabschluss kann jetzt eine Bewertung zum Bestehen als Abschlussbedingung konfiguriert werden.

# > Weitere Einstellungen

#### > Voraussetzungen

#### Aktivitätsabschluss

|       | Abschlussverfolgung 💡   | Abschluss, wenn alle Bedingungen erfüllt sind 🗢                                                               |   |
|-------|-------------------------|----------------------------------------------------------------------------------------------------|---|
|       | Ansicht notwendig       | 🗌 Teilnehmer/innen müssen die Aktivität aufgerufen haben, um sie abzuschließen.                               |   |
|       | Bewertung notwendig     | Teilnehmer/innen müssen eine Bewertung erhalten, um diese Aktivität<br>abzuschließen                          | ? |
|       |                         | Teilnehmer/in muss eine Bestehensnote erhalten, um diese Aktivität<br>abzuschließen                           | 0 |
|       |                         | Z Teilnehmer/in muss Lösung eingereicht haben, um Aktivität abzuschließen                                     |   |
|       | Abschlusstermin 🕜       | 29 ◆       April ◆       2022 ◆       14 ◆       23 ◆            □ Aktivieren           △         △         △ |   |
| Bildo | uelle: https://docs.moo | dle.org/400/de/index.php?curid=4858                                                                           |   |

Weitere Informationen: https://docs.moodle.org/400/de/Einstellungen\_zum\_Aktivit%C3%A4tsabschluss

#### BENACHRICHTIGUNG ÜBER NEUE KURSINHALTE

Benachrichtigen Sie die Kursteilnehmer/innen, wenn Inhalte im Kurs neu hinzugefügt oder aktualisiert wurden. Diese Einstellung kann nur für eine konkrete Aktivität eingestellt werden. Bei jeder Änderung muss die Einstellung neu ausgewählt werden.

| > Abgabeeinstellungen                                           |
|-----------------------------------------------------------------|
| > Einstellungen für Gruppeneinreichungen                        |
| > Systemnachrichten                                             |
| > Bewertung                                                     |
| > Weitere Einstellungen                                         |
| > Voraussetzungen                                               |
| > Aktivitätsabschluss                                           |
| > Tags                                                          |
| Benachrichtigungen über Inhaltsänderung senden 🔞                |
| Speichern und zum Kurs Speichern und anzeigen Abbrechen         |
| Pflichtfelder                                                   |
| Bildquelle: https://docs.moodle.org/400/de/index.php?curid=4862 |

Weitere Informationen: https://docs.moodle.org/400/de/Einstellungen\_zum\_Aktivit%C3%A4tsabschluss

### AUFGABEN MIT ABGABE-ZEITLIMIT

Legen Sie ein Zeitlimit bei Aufgaben-Aktivitäten fest, damit Kursteilnehmer/innen innerhalb einer bestimmten Zeit abgeben. Das Zeitlimit kann während der Bearbeitung über die Blockleiste ausgeblendet werden.

# Verfügbarkeit

| Abgabebeginn 💡    | 29     ♦     April     ♦     2022     ♦     00     ♦     100     ♦                                                                                                    |
|-------------------|----------------------------------------------------------------------------------------------------|
|                   | ✓ Aktivieren                                                                                                    |
| Fälligkeitsdatum  | $ \begin{array}{c c} 6 & \blacklozenge \end{array} & \begin{array}{c} Mai & \blacklozenge \end{array} & \begin{array}{c} 2022 & \blacklozenge \end{array} & \begin{array}{c} 00 & \blacklozenge \end{array} & \begin{array}{c} 00 & \blacklozenge \end{array} \end{array} $ |
|                   | ✓ Aktivieren                                                                                                    |
| Letzte 😨          | 29 🕈 April 🗢 2022 🗢 14 🗢 32 🗢 🛍                                                                                                    |
| Abgabemöglichkeit | Aktivieren                                                                                                    |
| An Bewertung      | $\begin{bmatrix} 13 & \blacklozenge \end{bmatrix} Mai & \blacklozenge \end{bmatrix} \begin{bmatrix} 2022 & \blacklozenge \end{bmatrix} \begin{bmatrix} 00 & \blacklozenge \end{bmatrix} \begin{bmatrix} 00 & \clubsuit \end{bmatrix} \textcircled{1}$                       |
| erinnern          | Aktivieren                                                                                                    |
| Zeitlimit 😨       | 15 Minuten 🗢 🗹 Aktivieren                                                                                                    |
|                   | Beschreibung immer anzeigen (2)                                                                                                    |
|                   |                                                                                                    |

Bildquelle: <u>https://docs.moodle.org/400/de/index.php?curid=4861</u> Weitere Informationen: <u>https://docs.moodle.org/401/de/Aufgabe</u>

#### KURSINHALT HERUNTERLADEN

Wenn diese Funktionalität aktiviert ist, können Sie mit einem Klick den gesamten Kursinhalt als ZIP-Datei herunterladen. Diese Funktion muss manuell in den Einstellungen des Kurses aktiviert werden.

# **Plugin-Test**

| Kurs       | Einstellungen | Teilnehmer/      | innen Bev   | wertungen | Berichte | Mehr ~                            |                                |
|------------|---------------|------------------|-------------|-----------|----------|-----------------------------------|--------------------------------|
|            | llgemein      | es               |             |           |          | Fragensa<br>Inhaltssp<br>Kursabso | mmlung<br>eicher<br>hluss      |
| <b>E</b> A | nkündigungen  |                  |             |           |          | Badges                            |                                |
| F          |               |                  |             |           |          | Kompete<br>Filter                 | nzen                           |
| Test       |               |                  |             |           |          | Selbst vo                         | om Kurs 'Plugin-Test' abmelden |
|            |               |                  |             |           |          | Kursinha                          | lt herunterladen               |
|            |               |                  |             |           |          | Kurse wi                          | ederverwenden                  |
| Kurs       | Einstellungen | Teilnehmer/innen | Bewertungen | Berichte  | Mehr 🛩   |                                   |                                |

#### Kurseinstellungen bearbeiten

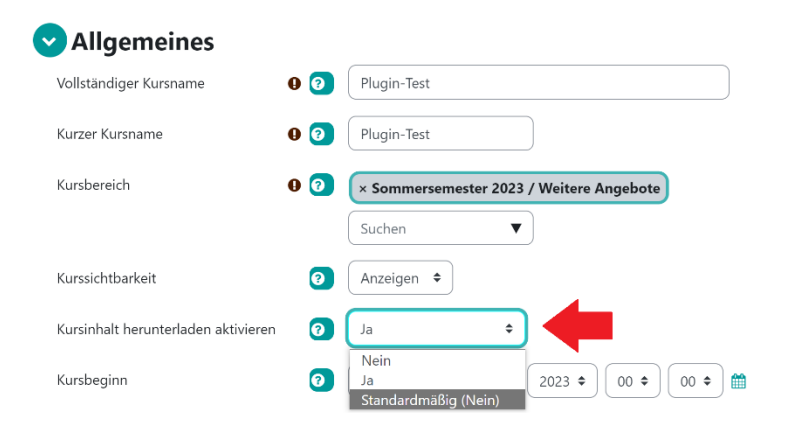

Bildquelle: eigene Darstellung (ab Version 3.10) Weitere Informationen: <u>https://docs.moodle.org/310/de/Kursinhalt\_herunterladen</u>

# 2. AKTIVITÄTSABSCHLUSS

### 2.1. VERBESSERTE BENUTZERFREUNDLICHKEIT

Abschlussdaten und Bedingungen für den Aktivitätsabschluss werden nun deutlich sichtbar auf der Kursseite angezeigt werden. Zusätzlich zum Symbol wird der Aktivitätsabschluss auch durch Text gekennzeichnet.

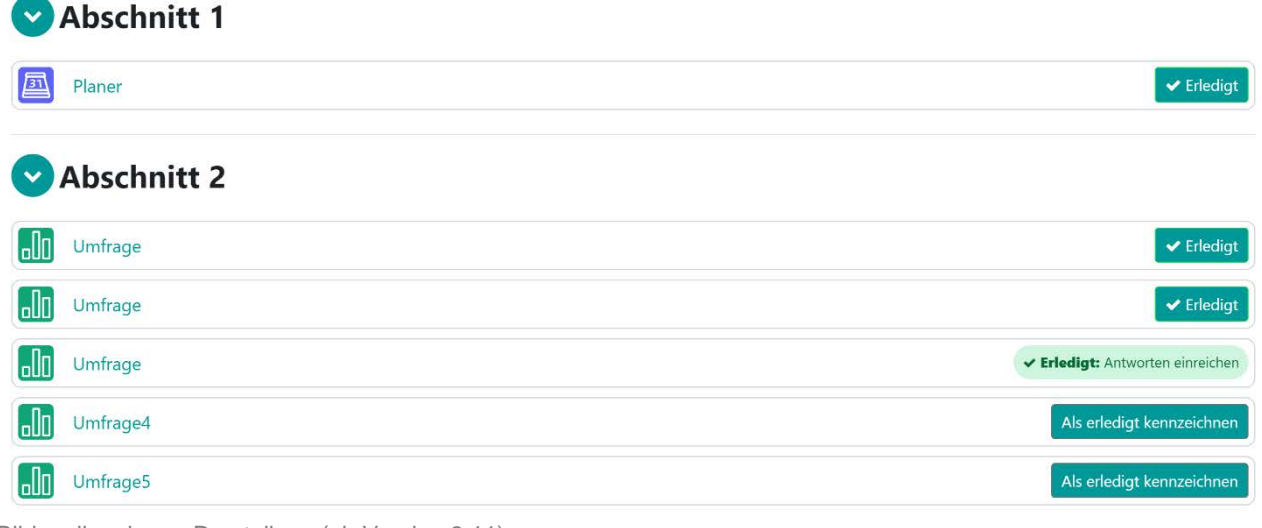

Bildquelle: eigene Darstellung (ab Version 3.11)

Weitere Informationen: https://docs.moodle.org/400/de/Einstellungen\_zum\_Aktivit%C3%A4tsabschluss

### 2.2. DATEN UND ABSCHLUSSBEDINGUNGEN INNERHALB DER AKTIVITÄTEN

# Abschlussdaten und Bedingungen für den Aktivitätsabschluss werden den Studierenden oben auf der Aktivitätsseite angezeigt.

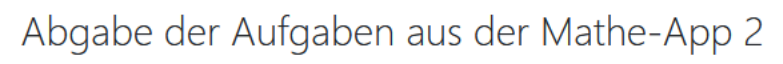

#### To do: Abgabe einreichen

Lösen Sie **aus jedem der unten stehenden Themengebiete** (Logarithmus, Lineare Gleichungssysteme, Vektorrechnung) Lösungen ab und laden Sie die Bilder hoch.

Nutzen Sie bei Bedarf die Mathe-App.

#### Logarithmus

- 🛢 leicht: 75, 2616, 2617, 2618, 2242, 2619, 2620, 2621, 2622, 2249, 2250, 94, 2261, 2262, 2632, 2633, 2634, 2635, 2311, 1
- 🛢 mittel: 2574, 76, 77, 78, 79, 2244, 95, 96, 2246, 101, 102, 97, 99, 22, 105, 106, 109
- schwer: 98

Bildquelle: <u>https://docs.moodle.org/311/de/index.php?curid=4735</u> Weitere Informationen: <u>https://docs.moodle.org/400/de/Einstellungen\_zum\_Aktivit%C3%A4tsabschluss</u>

### 2.3. NEUE ANZEIGEEINSTELLUNGEN

Neue Einstellungen erlauben es Trainer/innen, Abschlussdaten und -bedingungen einer Aktivität auf der Kursseite anzuzeigen oder zu verbergen. Diese Einstellung bestimmt, ob Aktivitätsdaten auch unter jeder Aktivität auf der Kursseite angezeigt werden.

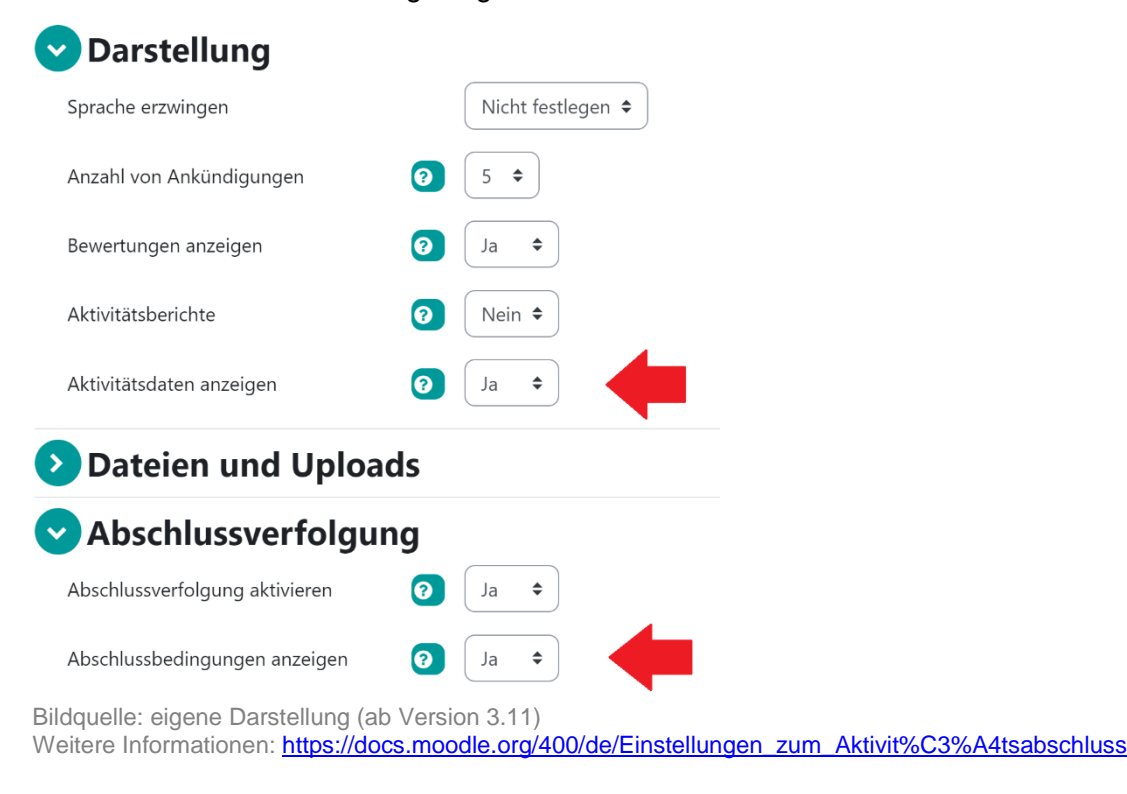

# 2.4. VERBESSERTER AKTIVITÄTSABSCHLUSSBERICHT

Der Aktivitätsabschlussbericht kann nach Aktivitäten und Aktivitätenreihenfolge gefiltert werden. Siehe Kursmenü / Berichte / Aktivitätsabschluss.

| Einschließen Alle Aktivitäten und Materi |        | terialien 🗢 | ialien 🗢 Aktivitätsreihenfolge Re |                           |                            |             |                   |                           |         | Reihenfolge im Kurs 🗢 |                              |                             |                 |                          |                              |                       |                         |                   |                           |   |
|------------------------------------------|--------|-------------|-----------------------------------|---------------------------|----------------------------|-------------|-------------------|---------------------------|---------|-----------------------|------------------------------|-----------------------------|-----------------|--------------------------|------------------------------|-----------------------|-------------------------|-------------------|---------------------------|---|
| orname Alle                              | A B C  | D E F G     | H I J                             | ĸ                         | LN                         |             | 1 0               | Р                         | Q       | R                     | s                            | τι                          | J V             | W                        | x                            | Y                     | z                       |                   |                           |   |
| lachname Alle                            | A B C  | D E F       | G H I J                           | К                         | L                          | м           | N                 | 0                         | P       | Q R                   | s                            | т                           | U               | v                        | w                            | x                     | y z                     |                   |                           |   |
|                                          |        |             |                                   | Wie arbeite ich in diesem | Installationsanleitung für | Fragenforum | Vokabelsammlung 1 | Vorlesungsaufzeichnungen: |         | Tafelbilder 1         | Aufgaben aus der Mathe-App 1 | Abgabe der Aufgaben aus der | Aufgabenblatt 1 | Test zum Aufgabenblatt 1 | Lösungen zum Aufgabenblatt 1 | Aufschrieb_26.10.2020 | kontaktING Mathematik 1 | Vokabelsammlung 2 | Vorlesungsaufzeichnungen: | ) |
| orname /                                 | dresse |             | Abteilung                         |                           | P                          | Ģ.          |                   | <i></i>                   | <i></i> |                       |                              | Ļ                           |                 | <b>~</b>                 |                              |                       | <u>_</u>                |                   | <i></i>                   | 4 |
| achname / E-Mail-A                       |        |             |                                   | 572                       |                            |             |                   |                           |         |                       |                              | D                           |                 | $\Box$                   | $\square$                    |                       |                         | D                 |                           | 5 |
| achname /<br>achname E-Mail-A            |        | googlemail. | om                                |                           |                            | -           |                   |                           |         |                       |                              |                             |                 |                          |                              |                       |                         |                   |                           |   |

Weitere Informationen: https://docs.moodle.org/400/de/Einstellungen\_zum\_Aktivit%C3%A4tsabschluss

# 3. TESTS UND FRAGEN

#### 3.1. TESTABSCHLUSS

Legen Sie fest, nach wie vielen Versuchen ein Test abgeschlossen ist. Siehe Einstellungen zum Aktivitätsabschluss.

#### Aktivitätsabschluss

| Abschlussverfolgung                                          | 0 | Abschluss, wenn alle Bedingungen erfüllt sind 🗢                                       |  |  |  |  |
|--------------------------------------------------------------|---|---------------------------------------------------------------------------------------|--|--|--|--|
| Ansicht notwendig                                            |   | Teilnehmer/innen müssen die Aktivität aufgerufen haben, um sie abzuschließen          |  |  |  |  |
| Bewertung notwendig                                          |   | 🗌 Teilnehmer/innen müssen eine Bewertung erhalten, um diese Aktivität abzuschließen 🧿 |  |  |  |  |
| Erreichen der Bestehensgrenze<br>notwendig                   | 0 | Erreichen der Bestehensgrenze notwendig 🗌 die Zahl der Versuche erreicht wurde        |  |  |  |  |
| Versuche notwendig                                           |   | ☑ Teilnehmer/in muss Versuche einreichen 3                                            |  |  |  |  |
| Abschlusstermin                                              | 0 | 6 <b>≑</b> Januar <b>≑</b> 2021 <b>≑</b> 15 <b>≑</b> 06 <b>≑ ∰</b> □ Aktivieren       |  |  |  |  |
| dauelle: https://docs.moodle.org/310/de/index.php?curid=4645 |   |                                                                                       |  |  |  |  |

Bildquelle: <u>https://docs.moodle.org/310/de/index.php?curid=4645</u> Weitere Informationen: <u>https://docs.moodle.org/400/de/Kurzanleitung\_zu\_Tests</u>

### 3.2. GEÄNDERTE BEWERTUNGEN UND BEWERTUNGEN ZUM BESTEHEN ANSEHEN

# Auf der Testseite können Trainer/innen geänderte Bewertungen und Teilnehmer/innen Bewertungen zum Bestehen direkt ansehen.

Test zum Aufgabenblatt 2

To do: Eine Bewertung erhalten

Sie können den Test beliebig oft wiederholen.

- Gewertet wird der beste Versuch.
- Der Test wird als abgeschlossen markiert, sobald Sie den Testversuch abgegeben haben.
- Sie können Ihr Ergebnis trotzdem durch weitere Versuche verbessern.

Achtung: Klicken Sie am Ende auf den Link "Versuch beenden..." und "Abgabe" - erst dann ist der Test abgegeben und Sie se haben.

Erlaubte Versuche: 2

Zeitbegrenzung: 20 Minuten

Bewertungsmethode: Bester Versuch

Bestehensgrenze: 15,00 von 30,00

Versuche: 1 Vorhandene Überschreibungen von Einstellungen (Nutzer/innen: 1)

Test jetzt durchführen

Bildquelle: <u>https://docs.moodle.org/311/de/index.php?curid=4748</u> Weitere Informationen: <u>https://docs.moodle.org/400/de/Kurzanleitung\_zu\_Tests</u>

# 3.3. BEVORZUGTE EINSTELLUNGEN FÜR TESTFRAGEN BEIBEHALTEN

Änderungen in den Standardeinstellungen von Testfragen werden beibehalten, wenn Trainer/innen eine neue Testfrage anlegen.

| ID-Nummer 🕜                   |                               |                             |
|-------------------------------|-------------------------------|-----------------------------|
| Eine oder mehrere Antworten?  | Nur eine Antwort erlauben 🔶   |                             |
|                               | Antworten mischen? 🔞          |                             |
| Antworten nummerieren?        | Keine Nummerierung 🗢          |                             |
| Standard-Anweisungen anzeigen | Nein 🗢                        |                             |
|                               |                               |                             |
|                               | ID-Nummer                     | 8                           |
|                               | Eine oder mehrere Antworten?  | Nur eine Antwort erlauben 🔶 |
|                               |                               | Antworten mischen? 💡        |
|                               | Antworten nummerieren?        | a., b., c., 🗢               |
|                               | Standard-Anweisungen anzeigen |                             |

Bildquelle: <u>https://docs.moodle.org/311/de/index.php?curid=4749</u> Weitere Informationen: <u>https://docs.moodle.org/400/de/Kurzanleitung\_zu\_Tests</u>

#### 3.4. WORTBEGRENZUNG BEI FREITEXT-FRAGEN

#### Trainer/innen können für Freitext-Fragen eine minimale und maximale Anzahl von Wörtern angeben.

Notieren Sie, wie viel Sie diese Woche gearbeitet haben und wie Sie Ihre Ergebnisse einschätzen.

Verbleibende Zeit 0:18:56

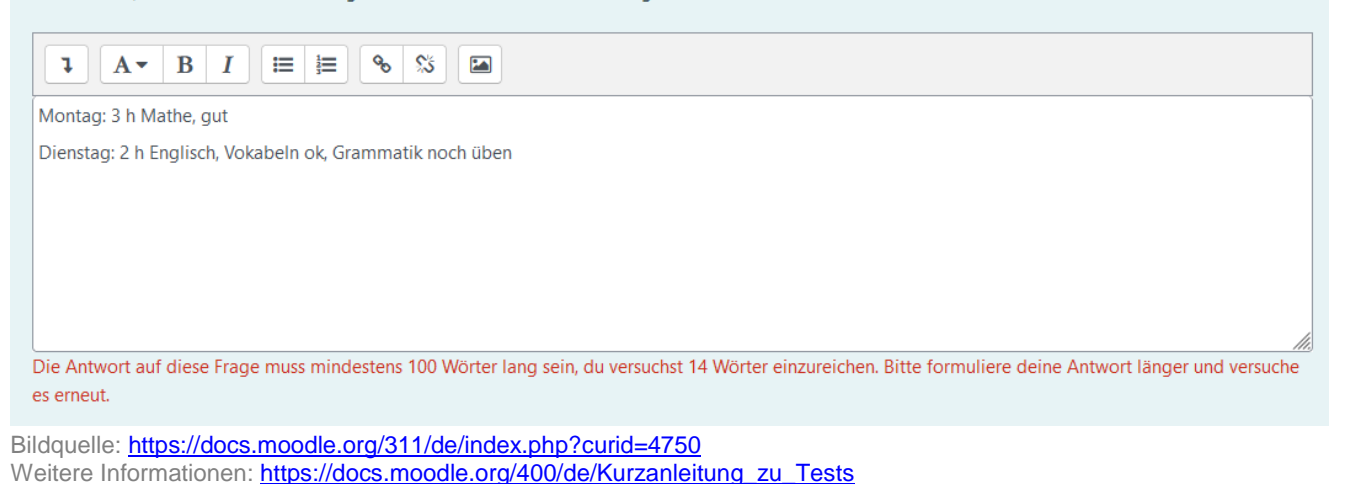

#### 3.5. VERBESSERUNGEN IN DER FRAGENSAMMLUNG

#### 3.5.1. VERBESSERTE VERWALTUNG DER FRAGEN

Speichern Sie Fragen als Entwurf, stellen Sie Fragen bereit, verfolgen Sie die Versionsgeschichte oder verwenden Sie nutzerdefinierte Felder für Fragen, wenn Sie mit Kolleg/innen zusammenarbeiten.

| Such | hoptionen 👻<br>Fragen aus Unterkategorien anzeigen |              |        |   |         |                                            |            |             |                    |               |       |
|------|----------------------------------------------------|--------------|--------|---|---------|--------------------------------------------|------------|-------------|--------------------|---------------|-------|
|      | Auch alte Fragen anzeigen                          |              |        |   |         |                                            |            |             |                    |               |       |
| Ne   | eue Frage erstellen                                |              |        |   |         |                                            |            |             |                    |               |       |
| т    | • Frage                                            | Aktionen     | Status |   | Version | Erstellt                                   | Kommentare | Überprüfung | Leichtigkeitsindex | Trennschärfe- | Verwe |
|      | Fragetitel / ID-Nummer                             |              |        |   |         | von                                        |            | nötig? 👩    | 0                  | Effizienz 👩   | 0     |
|      |                                                    |              |        |   |         | Nachname<br>/ Datum                        |            |             |                    |               |       |
| ۰.   | A12_Drag&Drop                                      | Bearbeiten 👻 | Bereit | • | v1      | Admin<br>Nutzer<br>27. April<br>2022 14:44 | 0          | 17          | N/A                | N/A           | 1     |
| 0.   | ♣ A4_Drag&Drop                                     | Bearbeiten 👻 | Bereit | • | v1      | Admin<br>Nutzer<br>27. April<br>2022 14:44 | 0          | с.          | N/A                | N/A           | 1     |
| ۰.   | A5_Drag&Drop_BruchNenner=1                         | Bearbeiten 🛩 | Bereit | • | v1      | Admin<br>Nutzer<br>27. April<br>2022 14:44 | 0          | -           | N/A                | N/A           | 1     |
| ۰.   | A7_Drag&DropMinus                                  | Bearbeiten 🛩 | Bereit | • | v1      | Admin<br>Nutzer<br>27. April<br>2022 14:44 | 0          |             | N/A                | N/A           | 1     |
| 0.   | ♣ A9_Drag&Drop                                     | Bearbeiten 👻 | Bereit | • | v1      | Admin<br>Nutzer<br>27. April<br>2022 14:44 | 0          | -           | N/A                | N/A           | 1     |
| 0;   | A1_Lückentext                                      | Bearbeiten 👻 | Bereit | • | v1      | Admin<br>Nutzer<br>27. April               | 0          | -           | N/A                | N/A           | 1     |
| 0;   | A10_Lückentext                                     | Bearbeiten 🛩 | Bereit | ¢ | v1      | Admin<br>Nutzer<br>27. April               | 0          | -           | N/A                | N/A           | 1     |

Bildquelle: https://docs.moodle.org/400/de/index.php?curid=4856

Weitere Informationen: https://docs.moodle.org/400/de/Fragensammlung

# 3.5.2. SCHNELLBEARBEITUNG

#### Ändern Sie den Fragentitel direkt in der Fragensammlung.

# Fragensammlung

| Eine Kategorie wählen:                                                                           | Standard für SS22: Grundla | agen der Mather | matik 🗢  |         |                                             |            |  |  |
|--------------------------------------------------------------------------------------------------|----------------------------|-----------------|----------|---------|---------------------------------------------|------------|--|--|
| Standardkategorie für Fragen, die im Kontext 'SS22: Grundlagen der Mathematik' freigegeben sind. |                            |                 |          |         |                                             |            |  |  |
| Keine Filter für Tags ange                                                                       | wendet                     |                 |          |         |                                             |            |  |  |
| Nach Tags filtern                                                                                | ▼                          |                 |          |         |                                             |            |  |  |
| Fragetext in der Fragel                                                                          | liste anzeigen             |                 |          |         |                                             |            |  |  |
| Suchoptionen 👻                                                                                   |                            |                 |          |         |                                             |            |  |  |
| Fragen aus Unterkateg                                                                            | orien anzeigen             |                 |          |         |                                             |            |  |  |
| Auch alte Fragen anzei                                                                           | igen                       |                 |          |         |                                             |            |  |  |
| Neue Frage erstellen                                                                             |                            |                 |          |         |                                             |            |  |  |
| T Frage<br>Fragetitel / ID-Numme                                                                 | er                         | Aktionen        | Status   | Version | Erstellt<br>von<br>Vorname /<br>Nachname    | Kommentare |  |  |
| □                                                                                                |                            | Bearbeiten 🗸    | Bereit 🗢 | v1      | Admin<br>Nutzer<br>27. April<br>2022, 14:44 | 0          |  |  |
| □ - ↑ A4_Drag&Dro                                                                                | Ð                          | Bearbeiten 🗸    | Bereit 🗢 | v1      | Admin<br>Nutzer<br>27. April<br>2022, 14:44 | 0          |  |  |
| □ 💠 A5_Drag&Drop_B                                                                               | }ruchNenner=               | Bearbeiten 🗸    | Bereit 🗢 | v1      | Admin<br>Nutzer<br>27. April<br>2022, 14:44 | 0          |  |  |
| □                                                                                                | linus                      | Bearbeiten 🗸    | Bereit 🗢 | v1      | Admin<br>Nutzer<br>27. April                | 0          |  |  |
| 3ildquelle: https://docs.moodle.org/401/de/index.php?curid=4922                                  |                            |                 |          |         |                                             |            |  |  |
| Veitere Informationen: https://docs.moodle.org/400/de/Fragensammlung                             |                            |                 |          |         |                                             |            |  |  |

# 3.6. VERBESSERUNGEN IN DEN BEWERTUNGSANSICHTEN

#### 3.6.1. EINZELANSICHT

Suchen Sie nach Bewertungen von Nutzer/innen, Gruppen und Bewertungsaspekten in einer übersichtlichen Einzelansicht.

|                                                     | Kurs Einstellungen                           | Teilnehmer/innen              | Bewertungen                           | Berichte                       | Mehr 🛩                |                |              |                   |
|-----------------------------------------------------|----------------------------------------------|-------------------------------|---------------------------------------|--------------------------------|-----------------------|----------------|--------------|-------------------|
| Einzelansicht 🗸                                     | Bewertungselement auswählen 🗸                |                               |                                       |                                |                       | ANZEIGEN NACH  | Nutzer/innen | Bewertungsaspekte |
|                                                     | Test<br>Questionset Test                     | ×                             |                                       |                                |                       |                |              |                   |
|                                                     |                                              |                               |                                       | <b>h</b>                       |                       |                |              |                   |
|                                                     |                                              |                               | -(                                    |                                |                       |                |              |                   |
|                                                     |                                              | Einzeln                       | e Bewertu                             | ng anzo                        | eigen                 |                |              |                   |
|                                                     | In der Einzelansi                            | cht können Sie ausgew<br>Bewe | ählte Bewertunger<br>ertungen massenw | n überschreib<br>eise einfügen | en oder ausschließen, | , anschließend |              |                   |
| Bildquelle: <u>https://d</u><br>Weitere Informatior | ocs.moodle.org/401/<br>nen: https://docs.moo | de/index.php<br>dle.org/400/  | <u>o?curid=4</u><br>/de/Test-E        | <u>915</u><br>Bewertu          | ing                   |                |              |                   |

#### Moodle 4.1 Einstieg

#### 3.6.2. ÜBERSICHT FÜR TEILNEHMER/IN

Klappen Sie zur besseren Übersicht Bewertungskategorien ein und aus.

| Übersicht für Teilnehmer/in 🗸                                                    | IE (is chiret@lis-offenburg.de |           |         |             |          | Bericht anzeigen als<br>Nutzer∕in ∨ |
|----------------------------------------------------------------------------------|--------------------------------|-----------|---------|-------------|----------|-------------------------------------|
|                                                                                  |                                |           |         |             |          |                                     |
| Bewertungsaspekt                                                                 | Berechnete Gewichtung          | Bewertung | Bereich | Prozentsatz | Feedback | Beiträge zum Kurs gesamt            |
| ✓ Moodle 4.1 Einstieg                                                            |                                |           |         |             |          |                                     |
| Einklappen<br>HSP<br>HSP Questionset Test                                        |                                | -         | 0-100   | -           |          |                                     |
| GESAMTERGEBNIS $\vec{\mathcal{K}}$ Kurs gesamt Einfach gewichteter Durchschnitt. | -                              | -         | 0–100   | -           |          |                                     |
| Pildquelle: https://doog.moodle.or                                               | a/401/do/indox.php?curic       | -4019     |         |             |          |                                     |

Bildquelle: <u>https://docs.moodle.org/401/de/index.php?curid=4918</u> Weitere Informationen: <u>https://docs.moodle.org/400/de/Test-Bewertung</u>

# 3.6.3. NEUER BEWERTUNGSBERICHT

Nutzen Sie den neuen Bewertungsbericht, der alle bewerteten Aktivitäten im Kurs auflistet.

# Kurs Einstellungen Teilnehmer/innen Bewertungen Bewertungsbericht ~ Image: product of the second second s

Bildquelle: <u>https://docs.moodle.org/401/de/index.php?curid=4917</u> Weitere Informationen: <u>https://docs.moodle.org/400/de/Test-Bewertung</u>

# 3.6.4. ZUSÄTZLICHE NOTENSTUFEN

Erhöhen Sie die Anzahl der Notenstufen mit einem Klick.

#### Notenstufen bearbeiten

| <ul> <li>Notenstufen</li> </ul> |   |                         |      |        |   |
|---------------------------------|---|-------------------------|------|--------|---|
|                                 |   | Voreinstellungen überso | hrei | iben 😮 |   |
| Note 1                          | 0 | A                       | 2    | 93     | % |
| Note 2                          |   | A-                      | 2    | 90     | % |
| Note 3                          |   | B+                      | 2    | 87     | % |
| Note 4                          |   | В                       | 2    | 83     | % |
| Note 5                          |   | B-                      | 2    | 80     | % |
| Note 6                          |   | C+                      | 2    | 77     | % |
| Note 7                          |   | C                       | 2    | 73     | % |
| Note 8                          |   | C-                      | 2    | 70     | % |
| Note 9                          |   | D+                      | 2    | 67     | % |
| Note 10                         |   | D                       | 2    | 60     | % |
| Note 11                         |   | F                       | 2    | 0      | % |
|                                 | _ | 3 Feld(er) zum Formular | hinz | ufügen |   |

Bildquelle: <u>https://docs.moodle.org/401/de/index.php?curid=4916</u> Weitere Informationen: <u>https://docs.moodle.org/400/de/Test-Bewertung</u>

# 4. DATENBANK-AKTIVITÄT

#### 4.1. NÜTZLICHE STARTSEITE

Eine neue Startseite erleichtert das Anlegen einer Datenbank-Aktivität.

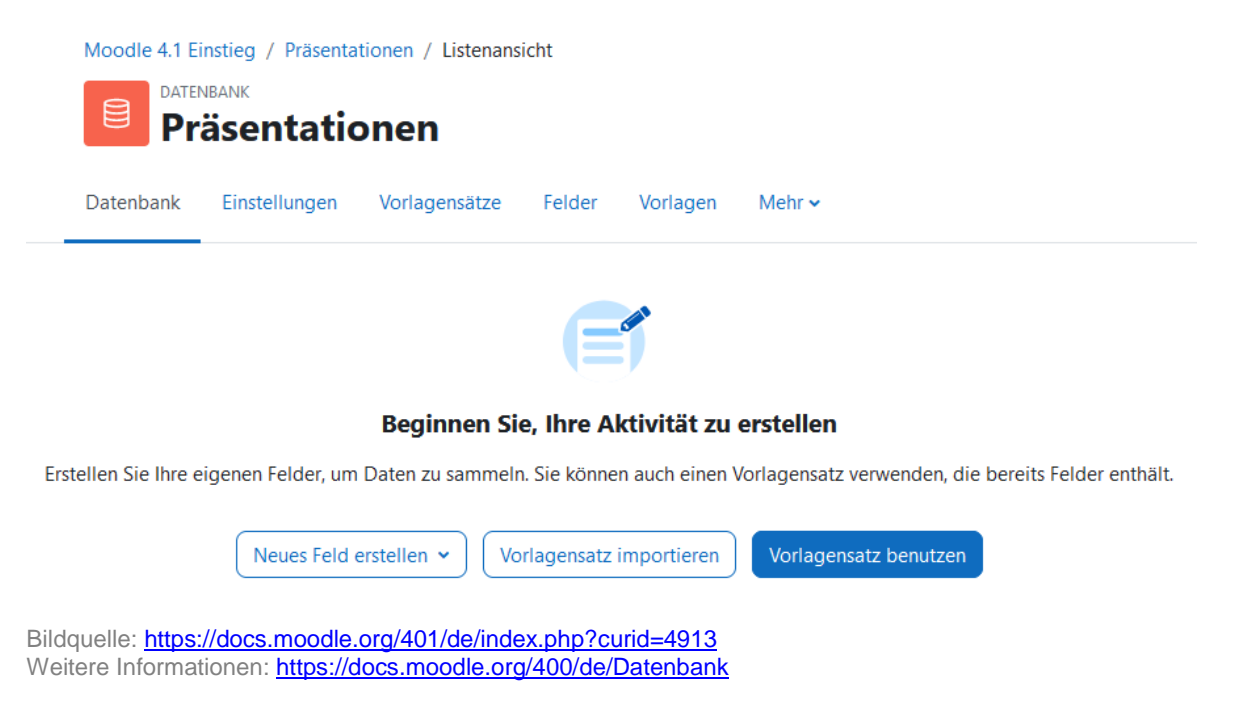

# 4.2. VORLAGENSÄTZE ZUR AUSWAHL

#### Es gibt drei neue Datenbank-Vorlagensätze.

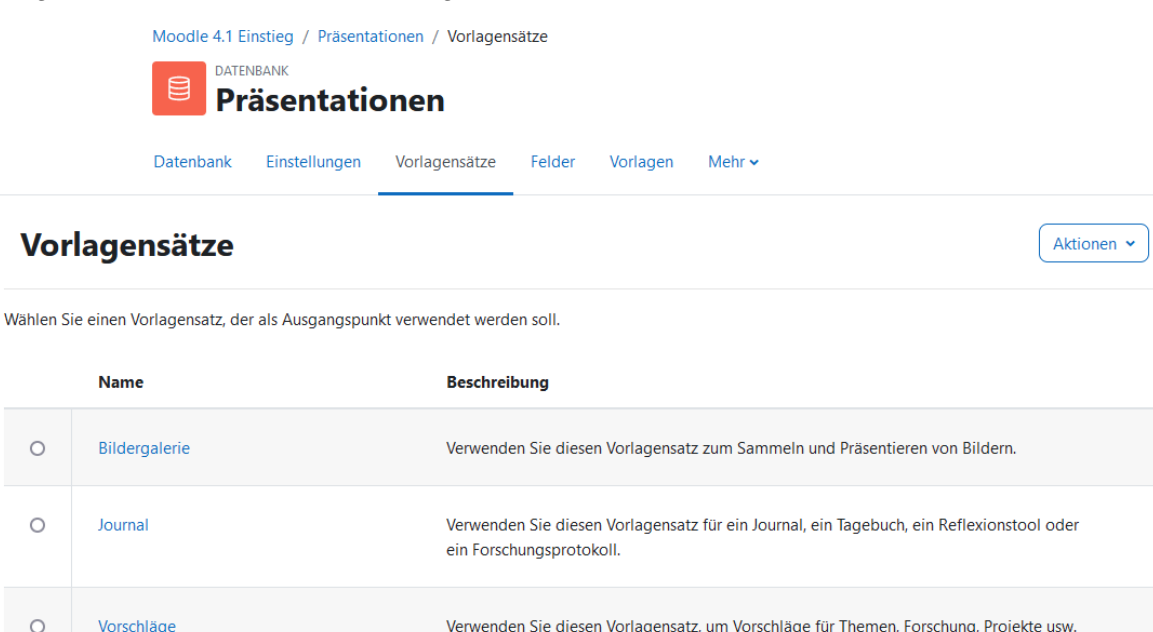

Verwenden Sie diesen Vorlagensatz, um Vorschläge für Themen, Forschung, Projekte usw. zu sammeln. Zu den Feldern gehören Status wie genehmigt, abgelehnt, überarbeitet oder

Vorlage für Listenansicht 🗢

ausstehend. Bildquelle: https://docs.moodle.org/401/de/index.php?curid=4914 Weitere Informationen: https://docs.moodle.org/400/de/Datenbank

#### 4.3. VORLAGEN-VORSCHAU

Vorschläge

#### Sie können die Vorlagen in der Vorschau ansehen.

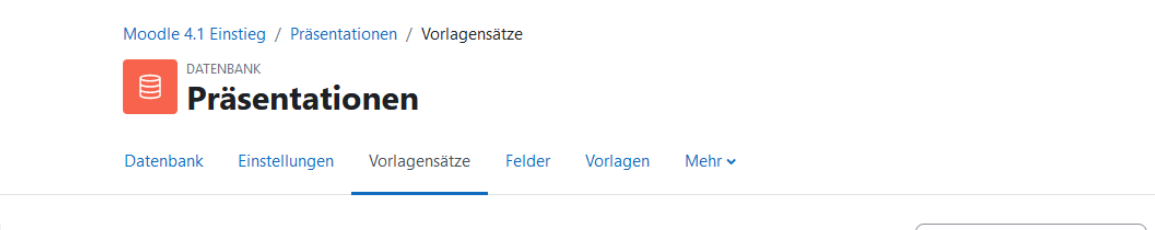

Vorschau von Bildergalerie <

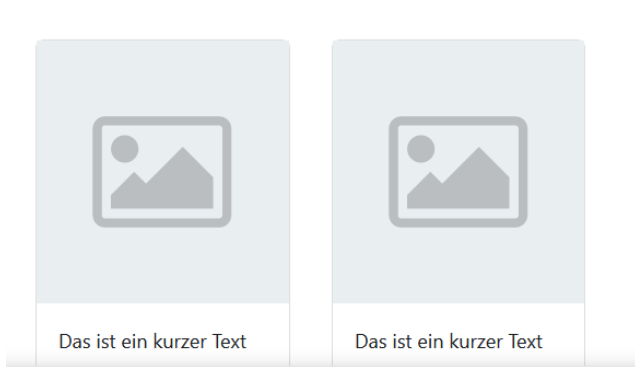

Bildquelle: https://docs.moodle.org/401/de/index.php?curid=4911 Weitere Informationen: https://docs.moodle.org/400/de/Datenbank

#### 4.4. FREIGABESTATUS

Der Freigabestatus eines Datenbankeintrags ist klar erkennbar und einfach zu verwalten.

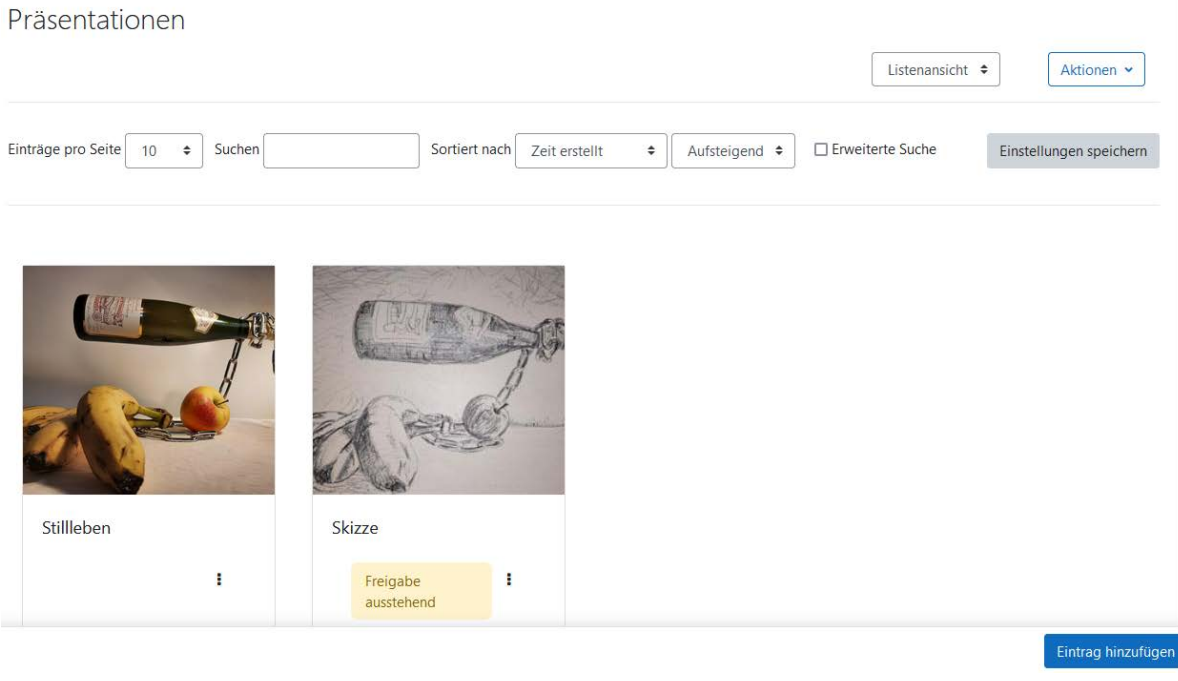

Bildquelle: <u>https://docs.moodle.org/401/de/index.php?curid=4912</u> Weitere Informationen: <u>https://docs.moodle.org/400/de/Datenbank</u>

### 5. WEITERE FUNKTIONALITÄTEN UND VERBESSERUNGEN

#### 5.1. VERZEICHNISANZEIGE

Bild- und HTML-Dateien in einem Verzeichnis können direkt im Browser angesehen werden, ohne sie herunterzuladen.

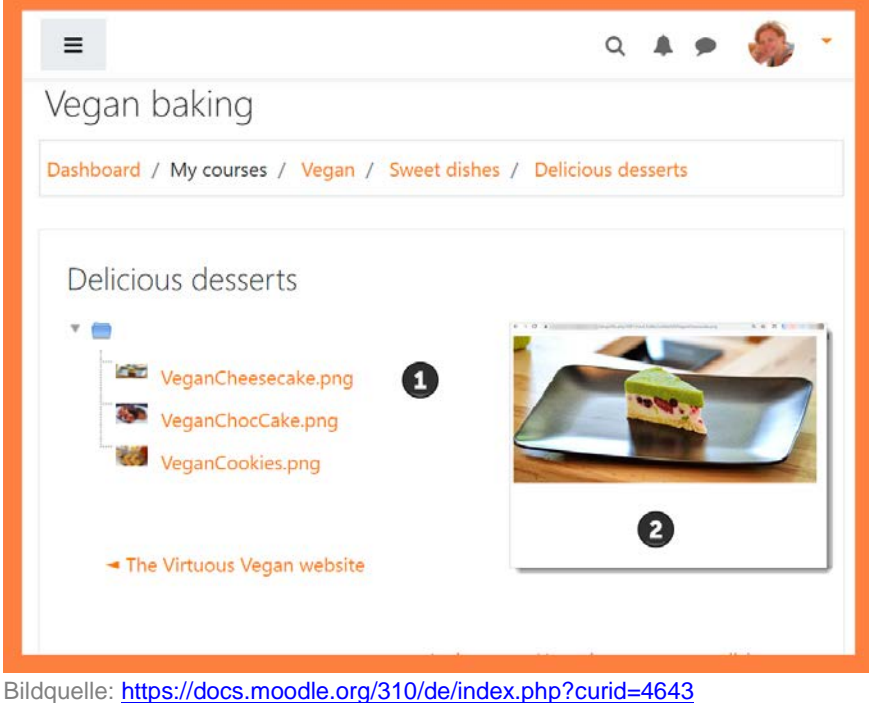

Weitere Informationen: https://docs.moodle.org/400/de/Verzeichnis

# 5.2. KURSABSCHNITTE-BLOCK

Im Kursabschnitte-Block können nun die Titel der Kursabschnitte angezeigt werden.

Block 'Kursabschnitte' konfigurieren

Dashboard / Meine Kurse / kontaktING Mathematik\_2020/21 / Kursabschnitte / Konfiguration

| Block hinzufügen<br>Hinzufügen + | Block 'Kursabschnitte' konfigurieren      |  |  |  |  |
|----------------------------------|-------------------------------------------|--|--|--|--|
|                                  | Anzahl von Abschnitten 22 ÷               |  |  |  |  |
|                                  | Schrittweite1                             |  |  |  |  |
|                                  | Alternative Anzahl von Abschnitten 😧 40 🗢 |  |  |  |  |
|                                  | Schrittweite2                             |  |  |  |  |
|                                  | Abschnittsname anzeigen 🕜 Ja ≑            |  |  |  |  |
|                                  | Blockplatzierung                          |  |  |  |  |
|                                  | Blockplatzierung auf dieser Seite         |  |  |  |  |
|                                  | Änderungen speichern Abbrechen            |  |  |  |  |
| Bildquelle: https://docs.moo     | dle.org/311/de/index.php?curid=4760       |  |  |  |  |

Weitere Informationen: https://docs.moodle.org/400/de/Kursabschnitte-Block

# 5.3. AKTUALISIERTER TINYMCE-EDITOR

In der neuen Moodle Version wurde eine neue Version des Editors TinyMCE hinzugefügt. Als Standardeditor löst TinyMCE den bisherigen Editor Atto ab. Er ist benutzerfreundlicher, hat eine verbesserte Barrierefreiheit und wird zukünftig generell zum Moodle-Standardeditor. Falls gewünscht, kann unter "Einstellung / Nutzerkonto / Texteditor wählen" auf den alten Atto-Editor zurückgewechselt werden oder zwischen verschiedenen Editoren umgeschaltet werden. Hier finden Sie eine <u>ausführliche Beschreibung zum TinyMCE-Editor</u>.

# 🛙 Text- und Medienfeld hinzufügenø

|           |                                                      | Alles aufklappen  |
|-----------|------------------------------------------------------|-------------------|
| Allgemein |                                                      |                   |
| ext       | Bearbeiten Anzeige Einfügen Format Werkzeuge Tabelle | Hilfe             |
|           |                                                      |                   |
|           |                                                      |                   |
|           |                                                      |                   |
|           |                                                      |                   |
|           |                                                      |                   |
|           |                                                      |                   |
|           |                                                      |                   |
|           |                                                      |                   |
|           | р                                                    | 0 Wörter 🖸 tiny 🏑 |

Bildquelle: <u>https://docs.moodle.org/401/de/index.php?curid=4929</u> Weitere Informationen: <u>https://docs.moodle.org/401/de/TinyMCE-Editor</u>

# 5.4. H5P INHALTE ALS NICHT GELISTET MARKIEREN

Trainer/innen können Inhalte im Inhaltsspeicher verbergen, indem sie sie als nicht gelistet markieren.

Bearbeiten Schließen

|                                                     | ¢ -                     |
|-----------------------------------------------------|-------------------------|
| kontaktING Werkstoffkunde / Inhaltsspeicher / Essay | 🛷 Nicht gelistet machen |
|                                                     | A Umbenennen            |
|                                                     | 1 Durch Datei ersetzen  |
|                                                     | 🕹 Herunterladen         |
| Orberite size Deservice                             | â Löschen               |
| Schreide eine Rezension                             |                         |

Bildquelle: https://docs.moodle.org/311/de/index.php?curid=4742 Weitere Informationen: https://docs.moodle.org/400/de/H5P

⊘ Überprüfen